# **POWER PACK**

## Symantec 情報保護ソリューション User Guide

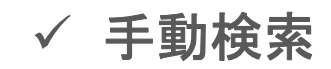

JP Revision 1.0

## 1. Endpoint UI Guide(1)

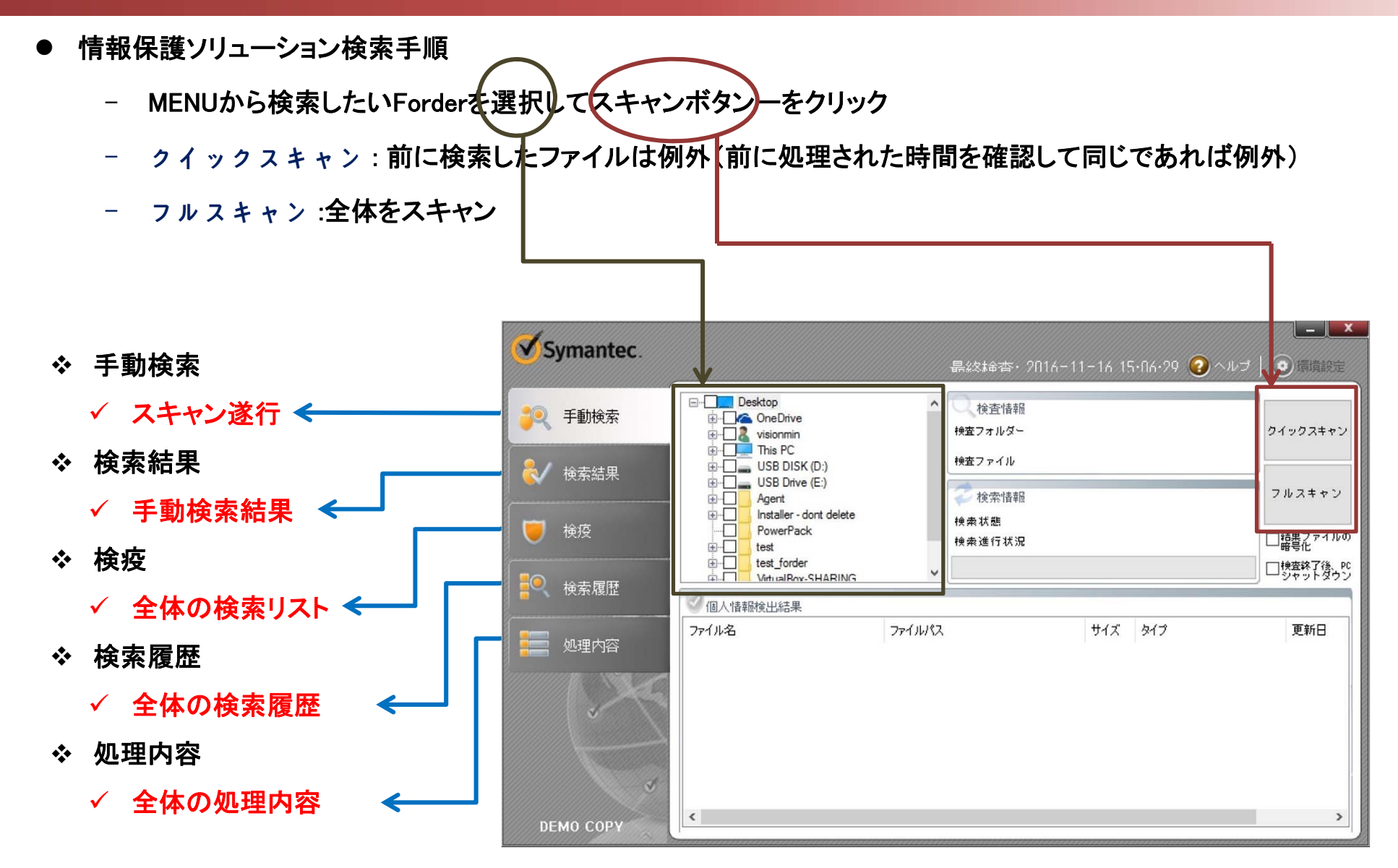

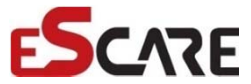

## 1. Endpoint UI Guide(2)

#### ● 手動検索、検索結果

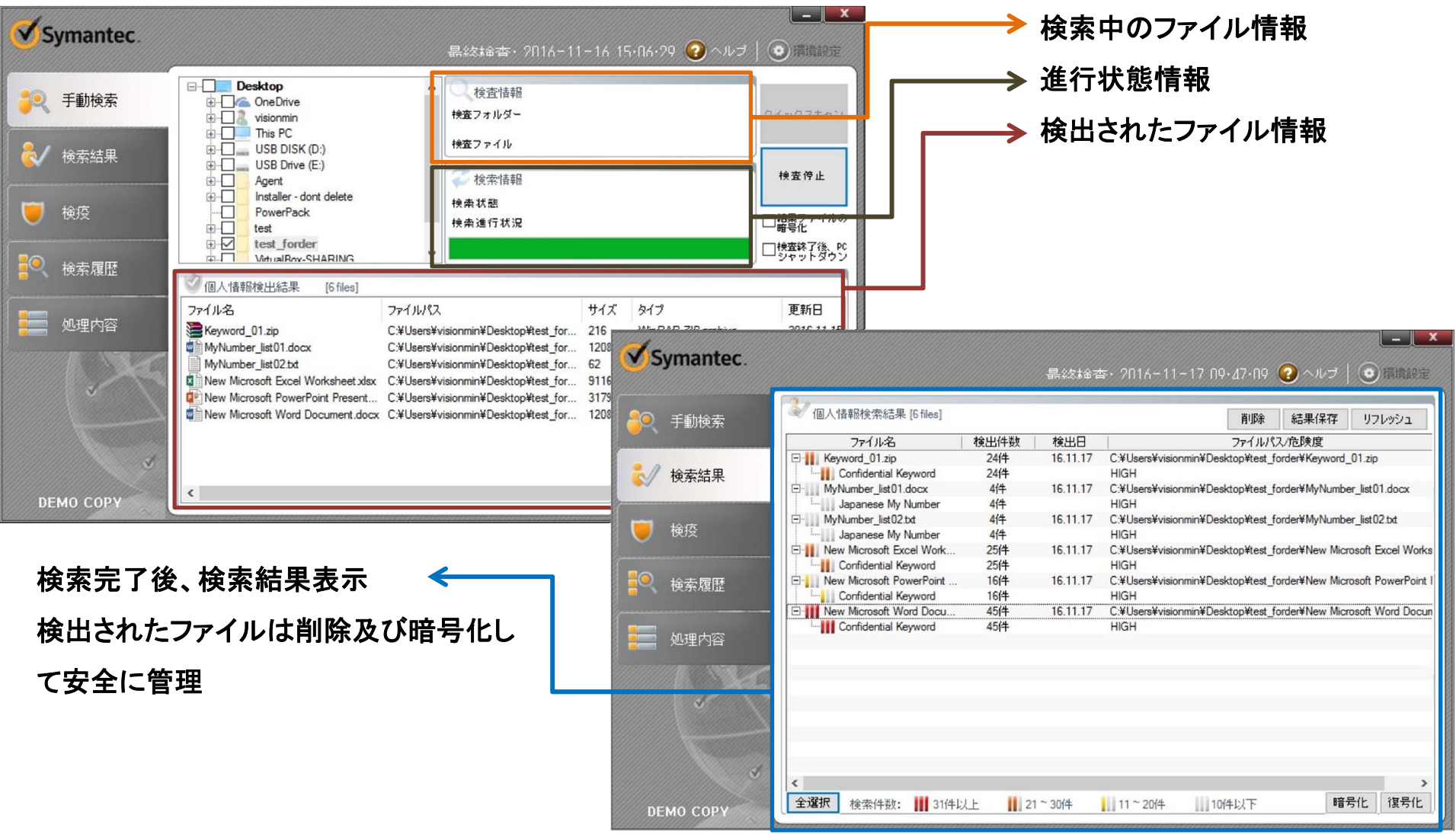

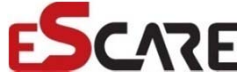

#### 1. Endpoint UI Guide(3)

• 검색 결과 (현재 검색 내역)

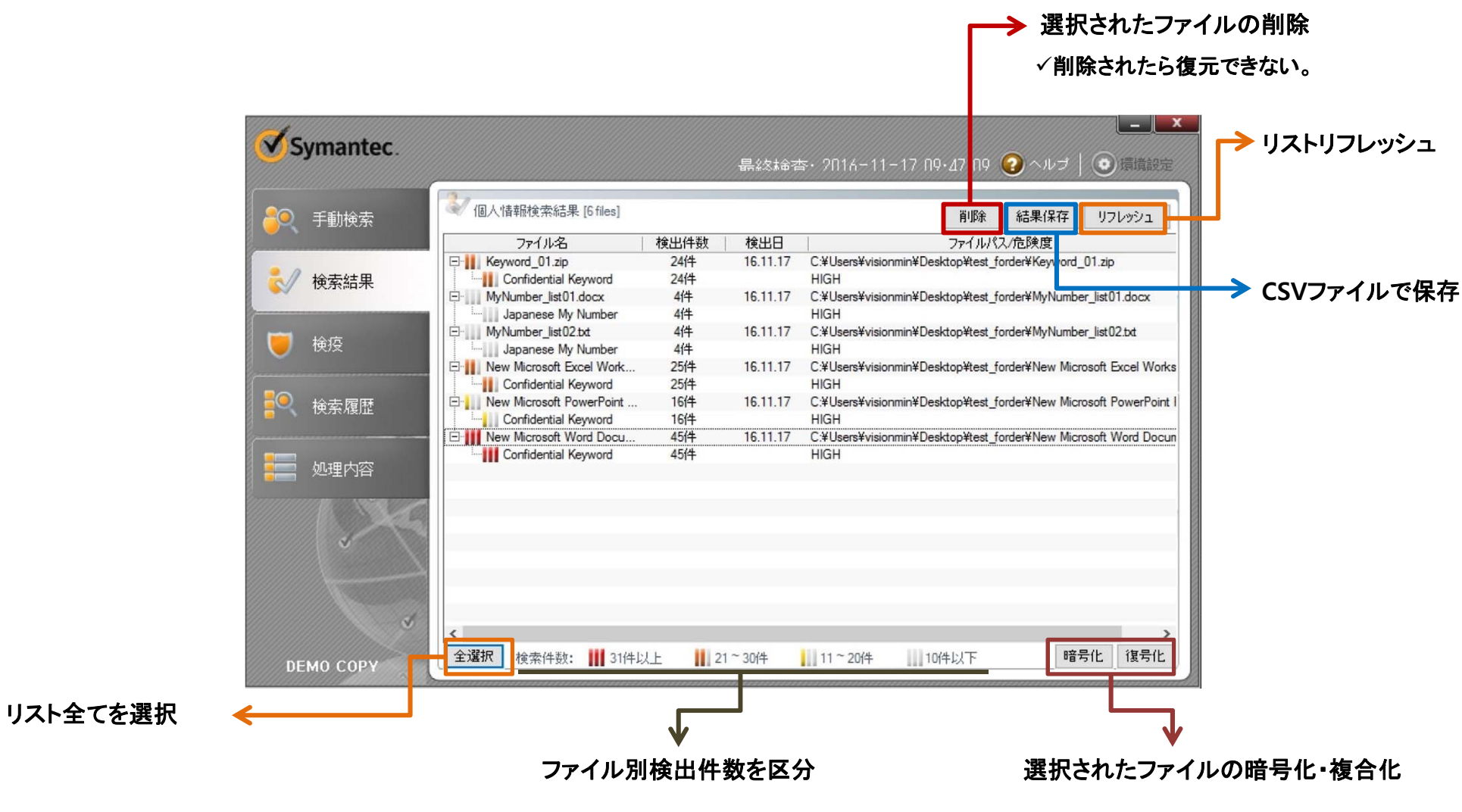

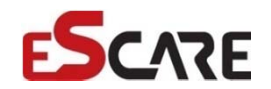

#### 1. Endpoint UI Guide(4)

#### ● 検疫(全体検索の内容)

[+/-]クリックして検出されたポリシー名と検出件数を確認

#### 手動検索:ユーザが直接検索をかけて検出された情報

中央検索:管理者が中央サーバから検索をかけて検出された情報

| 1         |                          |      |          | 1                |                                               |
|-----------|--------------------------|------|----------|------------------|-----------------------------------------------|
| Symantec. |                          |      | 晶紋綸杏     | · 201(-11-1      | <br>17 N9・47・N9 🕜 ヘルブ   🧿 環境設定                |
| 2 手動検索    |                          |      |          |                  | 削除 結果保存 リフレッシュ                                |
|           | ファイル名                    | 検出件数 | 検出日      | 検出区分             | ファイルパス/危険度                                    |
| ₹√検索結果    | DLP_TEST01.txt           | 2件   | 16.11.11 | 手動検索             | C:¥Users¥visionmin¥Desktop¥winshot¥test forde |
|           | Confidential Keyword     | 2件   |          | Street Stars and | HIGH                                          |
|           | 🖻 🙆 🔢 Keyword_01.txt     | 24件  | 16.11.16 | 手動検索             | C:¥Users¥visionmin¥Desktop¥test¥Keyword_01.   |
|           | Confidential Keyword     | 24件  |          | See Sec.         | HIGH                                          |
| 👿 検疫      | 🕀 🔜 🚺 Keyword_01.txt     | 24件  | 16.11.16 | 手動検索             | C:¥Users¥visionmin¥Desktop¥test_forder¥Keywc  |
|           | E- Keyword_01.zip        | 24件  | 16.11.17 | 手動検索             | C:¥Users¥visionmin¥Desktop¥test_forder¥Keywc  |
|           | Confidential Keyword     | 24件  |          |                  | HIGH                                          |
| ■● 検索履歴   | ⊡ MyNumber_list01.docx   | 4件   | 16.11.17 | 手動検索             | C:¥Users¥visionmin¥Desktop¥test_forder¥MyNur  |
|           | Image Japanese My Number | 4件   |          |                  | HIGH                                          |
|           | ⊞ MyNumber_list01.docx   | 4件   | 16.11.16 | 手動検索             | C:¥Users¥visionmin¥Desktop¥test¥MyNumber_li   |
|           | ⊞. MyNumber_list02.bt    | 4件   | 16.11.16 | 手動検索             | C:¥Users¥visionmin¥Desktop¥test¥MyNumber_li:  |
|           | ⊞ MyNumber_list02.txt    | 4件   | 16.11.17 | 手動検索             | C:¥Users¥visionmin¥Desktop¥test_forder¥MyNur  |
|           | New Microsoft Excel Work | 25件  | 16.11.17 | 手動検索             | C:¥Users¥visionmin¥Desktop¥test_forder¥New N  |
|           | Entert PowerPoint        | 16件  | 16.11.17 | 手動検索             | C:¥Users¥visionmin¥Desktop¥test_forder¥New N  |
|           |                          | 45件  | 16.11.17 | 手動検索             | C:¥Users¥visionmin¥Desktop¥test_forder¥New N  |
|           | ⊞. my-num.txt            | 4件   | 16.11.11 | 手動検索             | C:¥Users¥visionmin¥Desktop¥winshot¥test forde |
| ✓ ✓       | ⊞ test-file.txt          | 2件   | 16.11.11 | 手動検索             | C:¥Users¥visionmin¥Desktop¥winshot¥test forde |
|           |                          |      |          |                  |                                               |
|           |                          |      |          |                  |                                               |
|           |                          |      |          |                  |                                               |
|           |                          |      |          |                  |                                               |
|           | <                        |      |          |                  | >                                             |
|           | 全選択 検索件数: Ⅲ 31件()        | 1 12 | 1~30/4   | 11~20件           | 10件以下 暗号化 復号化                                 |
| DEMO COPY |                          |      |          |                  |                                               |

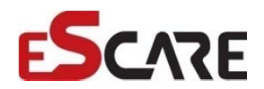

#### 1. Endpoint UI Guide(5)

● 検索履歴(全体の検索履歴を照会)

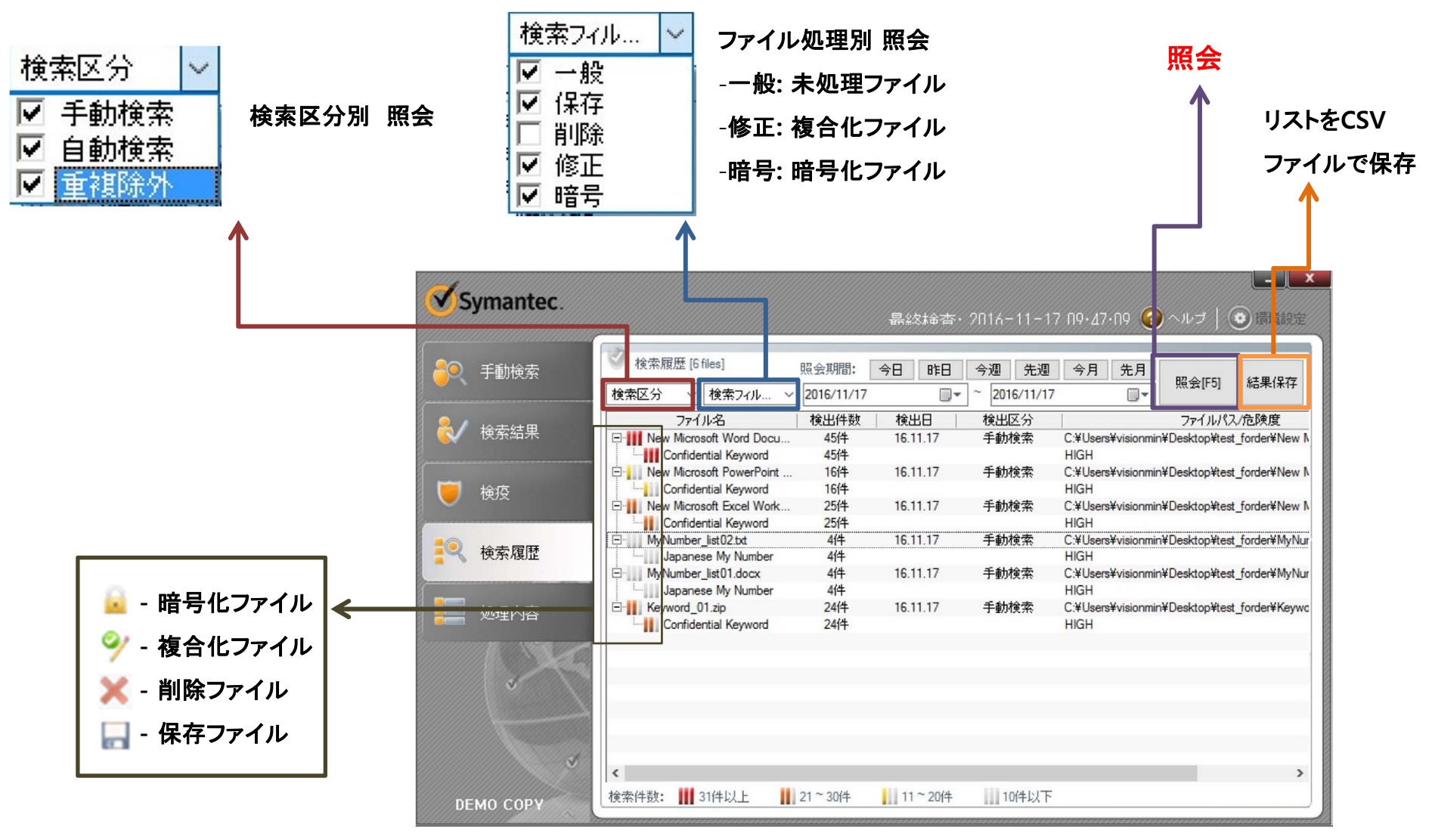

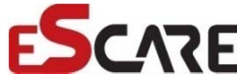

## **1. Endpoint UI Guide(6)**

● 処理内容(全体の処理内容を照会)

検出されたファイルの処理内容を照会 (暗号化/複合化/保存/削除)

| Symantec.        |                                                                |                                                                                          | 島総柿                                                        | 杏・2016-11-17(                                                                    | ×<br>19・47・N9 🥑 ヘルブ   💿 環境設定                                                                                                    |
|------------------|----------------------------------------------------------------|------------------------------------------------------------------------------------------|------------------------------------------------------------|----------------------------------------------------------------------------------|----------------------------------------------------------------------------------------------------|
| <b>~</b> 手動検索    | 🔮 処理内                                                          | 9容                                                                                       | 照会期間: [<br>2016/11/01                                      | 今日 昨日 今週                                                                         | 先週 今月 先月<br>照会[F5]                                                                                                    |
| ↓ 検索結果           | 作業<br>暗号化<br>暗号化                                               | 作業日<br>2016-11-10 15:13:34<br>2016-11-10 15:13:34                                        | ファイル名<br>New Text Document.txt<br>New Text Document^^^.zip | 検出日<br>16.11.10 15:12:46<br>16.11.10 15:12:46                                    | ファイルパス<br>C.¥Users¥visionmin¥Desktop¥New folder¥N<br>C.¥Users¥visionmin¥Desktop¥New folder¥N                                                                                 |
| ● ● 検疫           | <ul> <li>暗号化</li> <li>暗号化</li> <li>復号化</li> <li>暗号化</li> </ul> | 2016-11-10 15:13:34<br>2016-11-10 07:59:31<br>2016-11-10 07:59:38<br>2016-11-10 07:59:42 | test.bd<br>test-file.bd<br>test-file.bd<br>test-file.bd    | 16.11.10 15:12:46<br>16.11.10 07:59:03<br>16.11.10 07:59:03<br>16.11.10 07:59:03 | C.¥Users¥visionmin¥Desktop¥New folder¥te<br>C.¥Users¥visionmin¥Desktop¥New folder¥te<br>C.¥Users¥visionmin¥Desktop¥New folder¥te<br>C.¥Users¥visionmin¥Desktop¥New folder¥te |
| <b>言</b> ● 検索履歴  | 暗号化                                                            | 2016-11-16 15:07:15                                                                      | Keyword_01.bt                                              | 16.11.16 15:06:26                                                                | C.¥Users¥visionmin¥Desktop¥test_forder¥Kε                                                                                                    |
| 9 処理内容           |                                                                |                                                                                          |                                                            |                                                                                  |                                                                                                    |
|                  |                                                                |                                                                                          |                                                            |                                                                                  |                                                                                                    |
| V                |                                                                |                                                                                          |                                                            |                                                                                  |                                                                                                    |
| <b>DEMO</b> COPY | <                                                              |                                                                                          |                                                            |                                                                                  | >                                                                                                    |

● Windowから暗号化・複合化

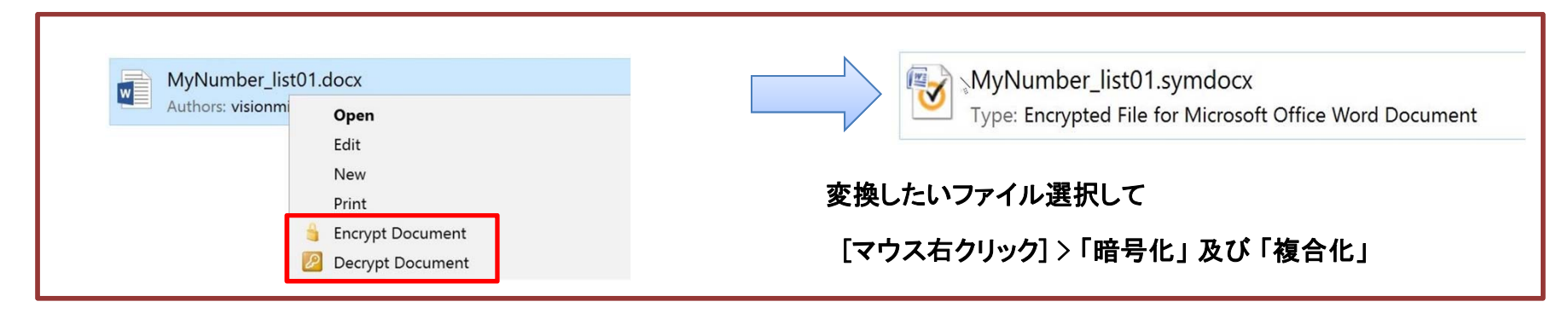

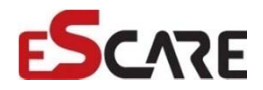